## Excel 在會計請購系統上之應用

## 資訊組 詹雅帆

目前的會計請購系統已有統計功能,但卻不容易以各組或個人來統計經費, 透過 Excel 函數功能,就可以快速的解決此問題,使用方法如下:

1.進入會計系統將請購明細轉出 EXCEL

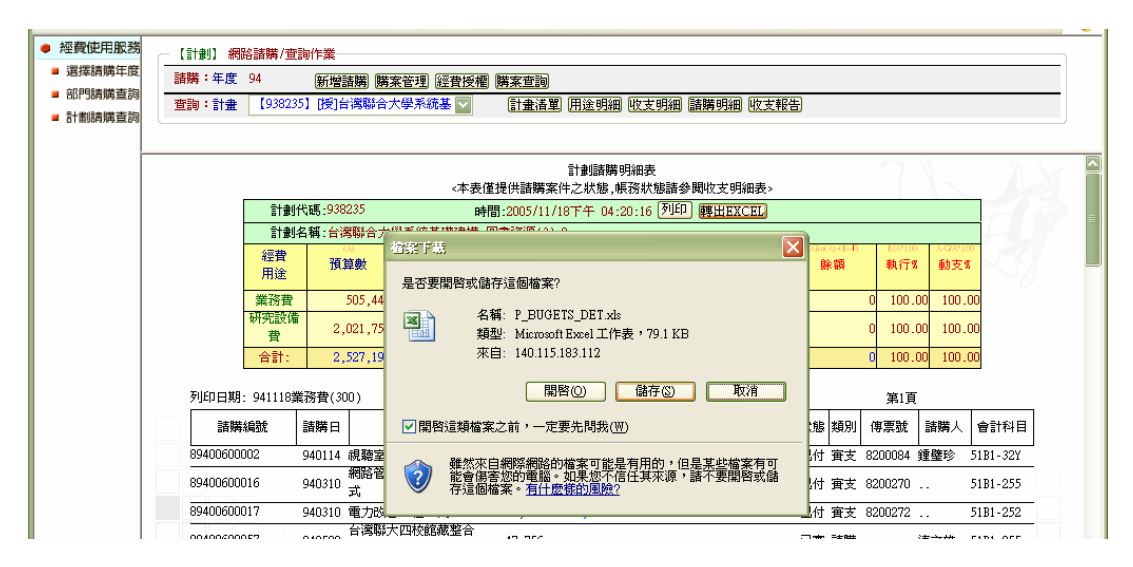

2. 開啟 P\_BUGETS\_DET.xls,插入新工作表 Sheet1 並鍵入全館人員姓名及組別

|     | N9                       | •       | fx               |            |           |           |             |                        |            |           |         |      |          |                    |        |
|-----|--------------------------|---------|------------------|------------|-----------|-----------|-------------|------------------------|------------|-----------|---------|------|----------|--------------------|--------|
|     | A                        | В       | С                | D          | E         | F         | G           | Н                      | I          | J         | K       | L    | М        | N                  |        |
| 1   |                          |         |                  |            |           |           |             |                        |            |           |         |      |          |                    |        |
| 2   |                          |         |                  |            | 計劃部       | 購明細調      | 表           |                        |            | ]         |         |      |          |                    |        |
| 3   | 計劃代碼:                    | 938235  |                  | 時間:2       | 005/11/21 | _午 09:22  | 2:31        |                        |            |           |         |      |          |                    |        |
| 4   | 計劃名稱:                    | 台灣聯合    | 合大學系             | 統基礎        | 建構-圖書資    | 資源(3)-2   |             |                        |            |           |         |      |          |                    |        |
| 5   | 經費                       | (A)     | (B)              | (C)        | (1)       | (13)      | (1)         | (G)=(A)-(E~ <b>P</b> ) | E24*100    | A-G/A*100 |         |      |          |                    |        |
| 6   | 用途                       | 預算數     | <b>置支數</b>       | 核銷         | 暫付數       | 暫付        | 請購          | 餘額                     | 執行%        | 動支%       |         |      |          |                    | Ξ.     |
| 7   |                          |         |                  | 簽證         | 插入        |           |             |                        |            |           |         |      |          |                    |        |
| 8   | 業務費                      | 505,440 | 505,440          |            |           | 放まかへナ     | æ           |                        |            |           |         |      |          |                    | - H    |
| 9   | 研究設備費                    | ######  | ######           |            | JDC. ER.  | 早衣堂百万     | 衆           |                        |            |           |         |      |          |                    | _4     |
| 10  |                          | ######  | (200)            |            |           |           |             |                        |            |           |         |      |          |                    |        |
| 11  | タリロリ日 期: 94112           |         | (300)            |            |           | ×.        |             | 3                      |            | C C       | 預覽 ———— |      |          | - +45. AF          |        |
| 12  | 百万月萬代冊初先<br>004006000000 | 請購口     | 摘要               | 請購         | 工作表       | a         | E Evre      | 140万维                  | Micmsoft   |           |         |      |          | 灶石                 | Ļ      |
| 14  | 09400000002              | 940114  | 小児舗忌 全<br>分別はならら | 09,0       |           |           |             | 表 E                    | xcel 5.0 對 |           |         |      |          | 理宝杉                |        |
| 15  | 89400600017              | 940310  | 耐的管管             | 90,0       |           |           |             |                        |            |           |         |      |          | <u>理玉</u> 少<br>貓壁珍 | - F ]  |
| 16  | 89400600017              | 940510  | 電力の              | 47.7       |           |           |             |                        |            |           | 無法      | 去預覽。 |          | <u>理重</u> 少<br>蓮   | 1 B.   |
| 17  | -1                       | 940915  | 台灣腦              | 77,0       |           |           |             |                        |            |           |         |      |          | 連文雄                | 1.     |
| 18  | 89400600059              | 040500  |                  | 4.5        |           |           |             |                        |            |           |         |      |          | 陳素蘭                | 1 N. 1 |
| 19  | 89400600065              | 插入(     | )                | <u>3.6</u> |           |           |             |                        |            |           |         |      |          | 詹雅帆                | 1.     |
| 20  | 89400600067              | 刪除(     | 2)               | 2,4        |           |           |             |                        |            |           |         |      |          | 詹雅帆                | 1.     |
| 21  | 89400600068              | 重新命     | 市名( <u>R</u> )   | 4          |           |           |             |                        |            |           |         |      |          | 詹雅帆                | 1 . I  |
| 22  | 89400600075              | 移動或     | 《複製( <u>M</u> )  | 0,6        | Office    | Online 的範 | 本( <u>)</u> |                        |            |           | 確定      |      | 取消       | 詹雅帆                | 1.     |
| 23  | 89400600076              | 選取所     | 所有工作表(2          | ) 3,0      |           |           |             |                        |            |           |         |      |          | 詹雅帆                | 1.     |
| 24  | 89400600078              | 索引機     | 「<br>籤色彩(I)…     | . 3,52     | 20 3,520  |           |             |                        | 已付         | 置支        | 8200830 | 陳素蘭  | 51B1-72C | 陳素蘭                |        |
| 25  | 89400600079              | 🤤 檢視程   | द्यःः            | 4,12       | 20 4,120  |           |             |                        | 已付         | 置支        | 8200703 | 詹雅帆  | 51B1-321 | 詹雅帆                |        |
| H 4 | ▶ N\P_BUGETS             | DET/    |                  |            |           |           |             |                        | <          |           |         | IIII |          | )                  | Ď      |
| 就緒  |                          |         |                  |            |           |           |             |                        |            |           |         |      |          | NUM                |        |

|    | A         | В         | С      | D | E |
|----|-----------|-----------|--------|---|---|
| 1  | 館長        | 李瑞騰       |        |   |   |
| 2  | 秘書        | 尤碧玉       |        |   |   |
| 3  | 採編組       | 朱碧靜       |        |   |   |
| 4  | 採編組       | 李淑容       |        |   |   |
| 5  | 採編組       | 顏杏娥       |        |   |   |
| 6  | 採編組       | 宋瓊玲       |        |   |   |
| 7  | 採編組       | 張璧華       |        |   |   |
| 8  | 採編組       | 王名玉       |        |   |   |
| 9  | 典閱組       | 陳素蘭       |        |   |   |
| 10 | 典閱組       | 林茂華       |        |   |   |
| 11 | 典閱組       | 劉宏華       |        |   |   |
| 12 | 典閱組       | 張俊堯       |        |   |   |
| 13 | 典閱組       | 李忠育       |        |   |   |
| 14 | 典閱組       | 王怡婷       |        |   |   |
| 15 | 典閱組       | 駱季青       |        |   |   |
| 16 | 參考組       | 陳芷瑛       |        |   |   |
| 17 | 參考組       | 徐月美       |        |   |   |
| 18 | 参考組       | 鄭均輝       |        |   |   |
| 19 | 期刊組       | 周芳秀       |        |   |   |
| 20 | 期刊組       | 李筱玲       |        |   |   |
| 21 | 期刊組       | 王綽英       |        |   |   |
| 22 | 期刊組       | 曾秀琴       |        |   |   |
| 23 | 資訊組       | 連文雄       |        |   |   |
| 24 | 資訊組       | 吳淑菁       |        |   |   |
| 4  | N \ Sheet | 1/P BUGET | S DET/ |   |   |

3.在 P\_BUGETS\_DET 工作表的 N12、O12 鍵上姓名、組別。N13=L13,N14 =IF(L14<>"..",L14,N13),將 N14 向下填滿。此作用是將請購人姓名重複上一格 時填補..值。

4.在 O13 鍵入=INDEX(Sheet1!\$A\$1:\$B\$28,MATCH(N13,Sheet1!\$B\$1:\$B\$28,),1), 再向下填满。此作用是判別每個人的歸屬組別。鍵入後的完成圖如下:

|    | 013 - 🖈 =INDEX(Sheet1!\$A\$1:\$B\$28,MATCH(N13,Sheet1!\$B\$1:\$B\$28,),1) |          |                             |         |          |        |     |            |         |                   |          |                                |                   |                       |                      |   |        |   |
|----|---------------------------------------------------------------------------|----------|-----------------------------|---------|----------|--------|-----|------------|---------|-------------------|----------|--------------------------------|-------------------|-----------------------|----------------------|---|--------|---|
|    | A                                                                         | В        | С                           | D       | E        | F      | G   | H          | I       | J                 | K        | L                              | М                 | N                     | 0                    | P | Q      |   |
| 1  |                                                                           |          |                             |         |          |        |     |            |         |                   |          |                                |                   |                       |                      |   |        |   |
| 2  |                                                                           |          |                             |         |          | _      |     |            |         |                   |          |                                |                   |                       |                      |   |        |   |
| 3  | 計劃代碼:                                                                     | 938235   |                             |         |          |        |     |            |         |                   |          |                                |                   |                       |                      |   |        |   |
| 4  | 計劃名稱:                                                                     | 台湾聯合     | 大學系統基礎建構-圖書                 | 資源(3)-2 |          |        |     |            |         |                   |          |                                |                   |                       |                      |   |        |   |
| 5  | 經費                                                                        | 60       | (B)                         | 10      | (D)      | œ      | (P  | (G=0)(B+F) | B/A*100 |                   |          |                                |                   |                       |                      |   |        |   |
| 6  | 用途                                                                        | 預算數      | 慶支賣                         | 核銷      | 暫付數      | 暫付     | 諸購  | 餘額         | 執行%     | 動支%               |          |                                |                   |                       |                      |   |        |   |
| 7  |                                                                           |          |                             | 簽證數     |          | 簽證數    | 未銷數 |            |         |                   |          |                                |                   |                       |                      |   |        |   |
| 8  | 業務費                                                                       | 505,440  | 505,440                     | 0       | 0        | 0      | 0   | 0          | 100     | 100               | 4        |                                |                   |                       |                      |   |        |   |
| 9  | 研究設備費                                                                     | *******  | 2,021,759                   | 0       | 0        | 0      | 0   | 0          | 100     | 100               | -        |                                |                   |                       |                      |   |        |   |
| 10 | <u>合計</u> :                                                               | ######## | 2,527,199                   | 0       | 0        | 0      | 0   | 0          | 100     | 100               |          |                                |                   |                       |                      |   |        |   |
| 11 | 列印日期: 94112:                                                              | 【葉扮費(3   | UU)<br>T                    |         |          | 100.00 |     |            | 41.05   |                   | 第1頁      |                                |                   |                       | 1 /- 54              |   |        |   |
| 12 | 請購編號                                                                      | 請購日      | 摘要                          | 請購數     | 衝支数      | 核銷     | 暫付數 | 暫付         | 状態      | 類別                | 傳票號      | 諸購人                            | 會計科目              | 姓名                    | 祖別                   |   |        |   |
| 13 | 89400600002                                                               | 940114   | 視聽至防焰捲廉計20                  | 59,655  | 59,655   |        |     |            | 日付      | 費支                | 8200084  | 壅璧昣                            | 51B1-32Y          | 理壁珍                   | 視聴祖                  | 0 |        |   |
| 14 | 89400600016                                                               | 940310   | 網路管路打整及配管1                  | 98,000  | 98,000   |        |     |            | 日付      | 黄支                | 8200270  |                                | 51B1-255          | 理壁珍                   | 視聴組                  |   |        |   |
| 15 | 89400600017                                                               | 940310   | 電刀改善工程一式                    | 8,000   | 8,000    |        |     |            | 日付      | <b>資</b> 支        | 8200272  |                                | 51B1-252          | 理璧均                   | 脱辊组                  |   |        |   |
| 10 | 89400600057                                                               | 940502   | 台湾聯大四校館廠整                   | 47,756  |          |        |     |            | 日番      | 請購                |          | 連叉雄                            | 51B1-255          | 建义雄                   | 百計相                  |   |        |   |
| 17 | -1                                                                        | 940915   | 台湾聯大四校館職整                   | 4 500   | 47,756   |        |     |            | 日付      | 受受                | 8201142  |                                | 51B1-255          | ) 建义雄<br>陸 寺 帝        | 資訊組                  |   |        |   |
| 18 | 89400600059                                                               | 940502   | 奥関組台湾聯大5月份<br>510、100×10万次  | 4,520   | 4,520    |        |     |            | 日何      | (生)<br>(注)<br>(注) | 8200677  | 陳系闌                            | 51BI-72C          | 陳糸阑                   | 央閲組<br>2500140       |   |        |   |
| 19 | 89400600065                                                               | 940511   | 512mbDKAM開條<br>【冊乙士(小】      | 3,000   | 3,000    |        |     |            | D117    | 其文                | 8200575  | 唐雅帆                            | 51B1-310          | /岩雅帆<br>金融和           | 頁言八#日<br>7次至11.60    |   |        |   |
| 20 | 89400600067                                                               | 940511   | 【電子文行】                      | 2,428   | 2,428    |        |     |            | 日行      | 贯文<br>安士          | 8200714  |                                | 51B1-521          | 后在帆                   | 直計相<br>2次計1/回        |   |        | - |
| 21 | 8940000008                                                                | 940511   | 耕公用品<br>金融制 (94,05) 芽水井     | 20,600  | 419      |        |     |            | 그 4     | 黄文<br>安士          | 8201100  |                                | 51B1-321          | /=>/⊞///10<br>/☆###ml | 月 67.4日<br>525-50 公司 |   |        |   |
| 22 | 09400000075                                                               | 940519   | 唐祖帆(9年00)新小六                | 2014    | - 30,000 |        |     |            |         | 貫文<br>索士          | 0200390  | ÷ 0                            | 51 <u>D1-4</u> 71 | 后祖师                   | 「「「「「「」」」            |   |        |   |
| 24 | 09400000070                                                               | 940019   | 声祖(1940)推主員                 | 2,500   | 2,014    |        |     |            | 그사      | <b>東</b> 又<br>南士  | 0200090  | ा<br>संक                       | 5101-271          | 后走的                   | 曲眼細                  |   |        |   |
| 25 | 03400000070                                                               | 040602   |                             | 4 120   | 4 120    |        |     |            | 日付      | □×<br>宝士          | 02000301 | 1998,243,0983<br>1755-7444-110 | 51D1 201          | <b>医</b> 雅加           | 茶頭組                  |   |        |   |
| 26 | 89400600079                                                               | 940609   | 記憶開維修重換                     | 2 700   | 2 700    |        |     |            | 己付      | 東文<br>審支          | 8200703  | 가는 이번 INP                      | 51B1-255          | <b>詹雅</b> 柳           | 溶訊組                  |   |        |   |
| 27 | 8940000082                                                                | 940009   | 記過短程IS交換<br>塗雅帽 (04.06) 慶士名 | 2,700   | 2,700    |        |     |            | 已付      | 頁又                | 8200742  |                                | 51B1-27W          |                       | 管理和                  |   |        |   |
| 28 | 89400600004                                                               | 040621   | △油帆(04.06)雇工員               | 30,600  | 30,600   |        |     |            | 已付      | 東文<br>富士          | 8200120  |                                | 51B1-27T          | <b>  </b> 密雅加         | 溶訊組                  |   |        |   |
| 29 | 89400600086                                                               | 940721   | 合雅朝 (94 07) 薪水共             | 30,600  | 30,600   |        |     |            | 己付      | 「東丞」              | 8200930  |                                | 51B1-27T          | <b>詹雅帆</b>            | 資訊組                  |   |        |   |
| 30 | 89400600087                                                               | 940721   | 詹雅帆 (94 07) 原主各             | 3,014   | 3,014    |        |     |            | 己付      | 直 ×<br>審支         | 8200930  |                                | 51B1-27W          | 詹雅帆                   | 資訊組                  |   |        |   |
| 31 | 89400600088                                                               | 940809   | 詹雅帆(948)薪水:                 | 30,600  | 30,600   |        |     |            | 已付      | 黄女                | 8201008  |                                | 51B1-27T          | 詹雅帆                   | 資訊組                  |   |        |   |
| 32 | 89400600089                                                               | 940809   | 詹雅帆(94.8)雇主备擔               | 3,014   | 3,014    |        |     |            | 已付      | 宙支                | 8201008  |                                | 51B1-27W          | 詹雅帆.                  | 資訊組                  |   |        |   |
| 33 | 89400600091                                                               | 940907   | 訊號及電力系統配置                   | 39,735  | 39,735   |        |     |            | 己付      | 宙支                | 8201110  |                                | 51B1-257          | 詹雅帆                   | 資訊組                  |   |        |   |
| 24 | 00.000000000                                                              | 610002-  |                             | 0.000   | 0.000    |        |     |            | 54      |                   | 0001000  |                                | FIDE OU           | 杨二百年十月                | 700日10日              |   | (E.S.) |   |

5.建立資料\樞紐分析表及圖報表

| 福紙分析表和福紙分析圖精畫 - 步驟 3 之 1 🛛 🔹 💽 🔀                                                                                                    |
|----------------------------------------------------------------------------------------------------|
| 請問您要分析的資料的來源?         ③ Microsoft Office Excel 諸單或資料庫(M)         ③ 外部資料庫(E)         ③ 多重集總資料範圍(C)         ③ 別的樞紐分析表或樞紐分析圖(A)                           |
| 請問您想要建立何種型式的報表? ● 樞紐分析表(I) ● 樞紐分析圖(及樞紐分析表)®) ■ 取渡 ■ 取渡 ■ 本田(四) ■ 二田(四) ■ 二田(四) ■ 二田(四) ■ 二田(四) ■ 二田(四) ■ 二田(四) ■ 二田(四) ■ 二田(四) ■ 二田(四) ■ 二田(四) ■ 二田(四) |
|                                                                                                    |
| 檀紐分析表和檀紐分析圖精量 - 歩驟 3 之 2 ? ▼                                                                                                    |
| 諸鍵入或選定您所要建立資料表的來源範圍。                                                                                                    |
| 範圍(R): P_BUGETS_DET!\$A\$12:\$O\$44  题 瀏覽(W)                                                                                                    |
| 取消                                                                                                    |

6.將樞紐分析表在放置原工作表下

| 把紙分析表和拒紙分析圖精畫 - 歩驟 3 之 3                                         |
|------------------------------------------------------------------|
| 你要将所產生的複組分析表放在哪裡?                                                |
| ○ 新工作表(型)                                                        |
|                                                                  |
| 按一下[元成]按鈕即可開始建立樞紐分析表。<br>版面配置(L) 選項(Q) 取消 <上一步(B) 下一步(M) > 完成(P) |

7.將清單中的姓名組別請購數拉至分析表中,並將請購數按右鍵欄位設定改為加總,如此便輕鬆完成各組統計報表。

| A47 🝷 🏂 |       |             | fx E                  | 計數 的請購           | 鞻        |               |         |      |        |         |        |                                        |           |                           |          |     |          |
|---------|-------|-------------|-----------------------|------------------|----------|---------------|---------|------|--------|---------|--------|----------------------------------------|-----------|---------------------------|----------|-----|----------|
|         | Α     |             | В                     | C                | D        | E             | F       | G    | Н      | I       | J      | K                                      | L         | М                         | N        | (   |          |
| 42      | 89400 | 39400600102 |                       | 940922           | C909Ø    | <b></b> 1,750 | 1,750   |      |        |         | 已付     | 實支                                     | 8201174   |                           | 51B1-321 | 詹雅帆 | 資訊       |
| 43      | 89400 | 600         | )104                  | 940923           | 文件鏨      | ž 1,290       | 1,290   |      |        |         | 已付     | 實支                                     | 8201174   | 141主要 423                 | 5101 201 | 詹雅帆 | 資訊       |
| 44      | 89400 | 600         | )105                  | 940926           | 記憶體      | 2,287         | 2,287   |      |        |         | 已付     | 11111111111111111111111111111111111111 | 82(       | <b>计作表個性</b> 社<br>不同不明的机构 |          | 連文雄 | 資訊       |
| 45      | 合計劃   | 故:          |                       | 請購數:             | 505,440  | 實支數:50        | 5,440 ; | 核銷簽證 | :0 暫付舅 | 数:0 暫付3 | 簽證:0   |                                        | 地曳生       | 貝日到個甜力                    | 707表     |     |          |
| 46      |       |             |                       |                  |          |               |         |      |        |         |        |                                        |           | ∃ <b>計勝編</b> 號            | £        |     |          |
| 47      | 計數    | 45+≢:       | <u>車甘登申ら</u><br>「融方校は |                  | <b>`</b> |               |         |      |        |         |        |                                        |           | 日欄宿                       |          |     |          |
| 48      | 姓名    |             |                       | 874(E)           |          | 1 資訊組         | 總計      |      |        |         |        |                                        |           | 摘要                        |          |     |          |
| 49      | 連文は   |             | 隠藏(D)                 |                  |          | KA            | 1 3     |      |        |         |        |                                        |           |                           |          |     |          |
| 50      | 陳素蘭   | ij          | 樞紐分t                  | 所表精靈(₩           | )        | 牙             | 1 2     |      |        |         |        |                                        |           | 貫文数                       |          |     |          |
| 51      | 詹雅帕   | 2           | 更新資料                  | ¥( <u>R</u> )    |          | 22            | 22      | - `  |        |         |        |                                        |           | ∃仪明<br>■新什物               |          |     |          |
| 52      | 鍾璧    |             | 選取(S)                 |                  | •        | 3             | 3       |      |        |         |        |                                        |           | 目的対象。                     |          |     |          |
| 53      | 總計    |             | 群組及關                  | 順示詳細資料           | ¥ាយ) ▶   | 3 25          | 31      |      |        |         |        |                                        |           | ∃1111<br>■駅能              | H        |     |          |
| 54      |       |             | 公式(M)                 | I.               | •        |               |         |      |        |         |        |                                        |           | ∃新別                       |          |     |          |
| 55      |       | 0,1         | 欄位設定                  | Ê010             |          |               |         |      |        |         |        |                                        |           | ■傳票號                      |          |     |          |
| 56      | -     |             | 夷松澄江                  |                  |          |               |         |      |        |         |        |                                        |           | ■靜購人                      |          |     |          |
| 57      | -     |             | 公百期日                  | T(P)             |          |               |         |      |        |         |        |                                        |           | 會計科目                      | 3        |     |          |
| 58      | -     |             |                       | Г. <u>с</u> )    | _        |               |         |      |        |         |        |                                        |           | ##                        |          |     |          |
| 59      | -     |             | 抽人分!                  | ₹( <u>B</u> )    |          |               |         |      |        |         |        |                                        |           | 却河                        |          |     |          |
| 61      | -     |             | 重設所有                  | ∃分貝線( <u>A</u> ) | )        |               |         |      |        |         |        |                                        |           |                           |          |     |          |
| 62      |       |             | 設定列的                  | 「範圍(5)           |          |               |         |      |        |         |        |                                        |           |                           |          |     | =        |
| 62      |       |             | 重設列的                  | 印範圍(R)           |          |               |         |      |        |         |        |                                        | 新塘        | 至 列區                      | st 🔽     |     |          |
| 64      |       |             | 版面設定                  | Ē(U)             |          |               |         |      |        | 把       | 観分析表   |                                        |           |                           | • ×      |     |          |
| 65      |       |             |                       |                  |          |               |         |      |        | 樞       | 紐分析表(P | ) •   🚈 🛍                              | -a ea i 🥊 | 1 🖪 🔳                     | <b>9</b> |     |          |
| 66      |       |             |                       |                  |          |               |         |      |        |         |        |                                        |           |                           |          |     |          |
| 14 4    | E ELA | Shee        | tl\P B                | UGETS D          | FT/      |               |         |      |        |         |        | <u></u>                                |           |                           |          | 1   |          |
|         |       |             |                       |                  | _/       |               |         |      |        |         |        | Terror (mean                           |           |                           |          | ,   | ار رسم ا |

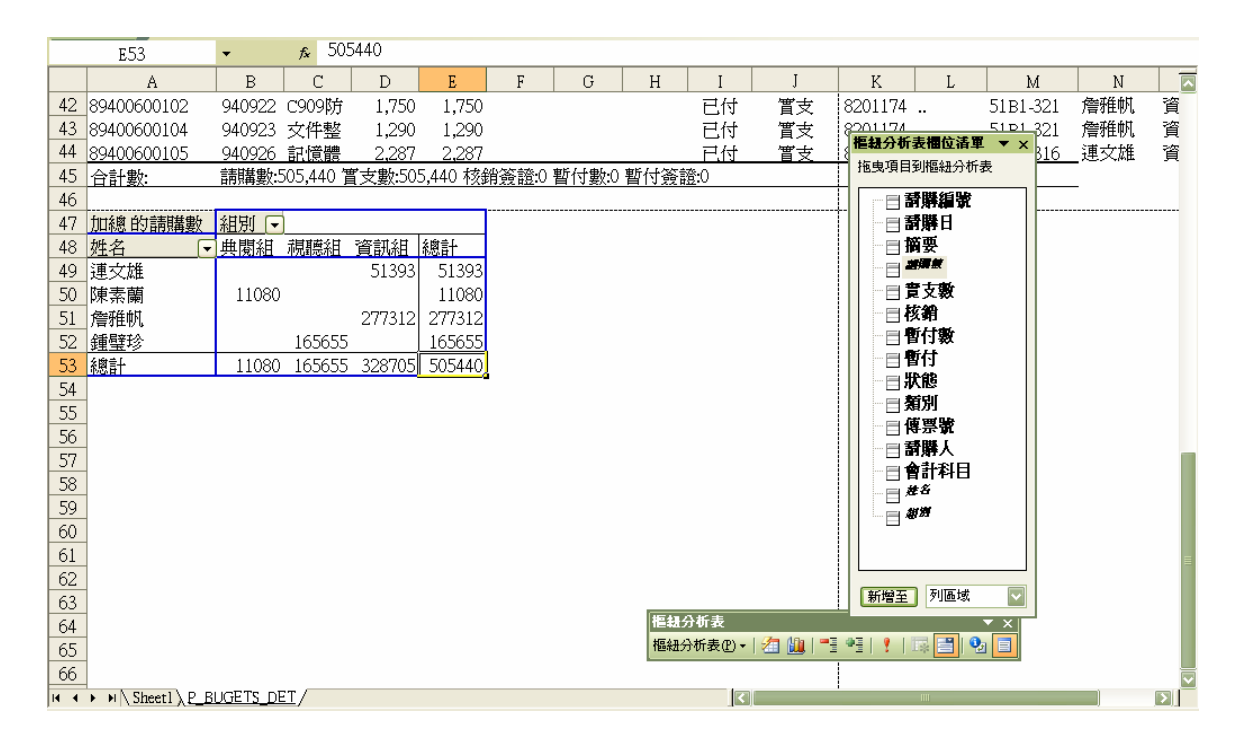

52